# GAG OPTRONIC

Control Technology and Sensors

# Download the CMT Installer

You will find the latest PC version for the operating system Microsoft Windows at: <u>https://www.optronic.ch/download/sw/sensors/lvmc/cmt/lvmc\_cmt\_a2\_latest\_setup.exe</u>

# Installing CMT

Run the downloaded installer. During installation, an icon is created on your desktop.

# **Power Supply**

There are two possibilities to power the LVMC::

- via the D-Sub connector: see the pin assignment in the user manual
- via the Ethernet jack: Power over Ethernet (PoE) standard

#### **Connection via USB**

Connect your LVMC to your PC using a USB 2.0 cable.

### Start CMT

Start the software by double-clicking on the newly created icon on the desktop.

#### Connecting with LVMC

Select entry "Connect to LVMC by USB" in the CMT menu "Communication". The connection to the LVMC will be established.

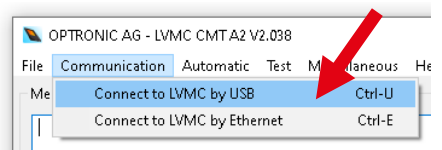

lvmc\_cmt\_a2\_lat est\_setup.exe

# **Explore CMT**

| N OPTRON     | N OPTRONIC AG - LVMC CMT A2 V2.037 - LVMC100/100M3 (Seriennummer 38080) |              |                    |                     |                    |             |             |              |         |             |   |  |
|--------------|-------------------------------------------------------------------------|--------------|--------------------|---------------------|--------------------|-------------|-------------|--------------|---------|-------------|---|--|
| Datei Komi   | atei Kommunikation Automatik Test Diverses Hilfe                        |              |                    |                     |                    |             |             |              |         |             |   |  |
| Konfiguratio | onfiguration Status Analyse Statistik & Automatik Fehlerspeicher        |              |                    |                     |                    |             |             |              |         |             |   |  |
| Ethernet-K   | onfiguration                                                            |              |                    |                     |                    |             |             |              |         |             |   |  |
| IP Adresse   | 192.168.1.100                                                           | IP Netzmaske | 255.255.255.0      | IP Standard-Gateway | 192.168.1.1        | DNS-Server  | 192.168.1.1 | RC Schlüssel | 1111-22 | 22-3333-444 | 4 |  |
| DHCP         | aktiviert $\sim$                                                        | HTTP-Server  | deaktiviert $\sim$ | Fernsteuerung (RC)  | deaktiviert $\sim$ | UTC-Versatz | +1h         | NTP-Server   |         | pool.ntp.or | 9 |  |

Five pages are available to you:

- Configuration: Information about the connected LVMC and all configuration settings
- Status: Information about the device status

Interface A2, Release date: 13.12.2024

```
Page 1
```

LVMC Getting Started A2 - 499.027.78

OPTRONIC AG SCHWEIZ Telefon: +41 (0)71 844 02 00 Fax: +41 (0)71 844 02 10

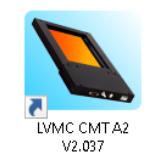

- Analysis: Visualize and analyze detected objects
- Statistics & Automatic: Collected statistical data and information for automatic configuration

21 Covered

19 Covered

10 Covered

15

ered

• Error Log: Overview of all logged errors

#### **Counting Objects**

Channel Status

Channel 1: Detection Size

Channel 2: Detection Size

Channel 3: Detection Size

Channel 4: Detection Size

General Status Information

Each light curtain is already preconfigured and is immediately ready for use. Change to the status page. Hold

NO Passing Time:

NO Passing Time:

NO Passing Time:

an object in the sensing area for less than a second. The counter readings of the four counting channels are increased individually.

Count

0.5mm Count

4.2mm Count

8.8mm Count

1.4mm

|      |        |      | OPTRONIC   | AG - LVN | ИС СМТА          | 21108 -   | LVMC100/100M  | 13 (Serial Nu |
|------|--------|------|------------|----------|------------------|-----------|---------------|---------------|
|      |        | File | Commur     | ication  | /at              | ic Test   | Miscellaneous | Help          |
|      |        | Con  | figuration | Status   | Analysis         | Statistic | s & Automatic | Error Log     |
|      |        |      |            |          |                  |           |               |               |
|      |        |      |            |          |                  |           |               |               |
| Last | 79ms98 | 80us | Minimum    | 23n      | ns340us          | Maximun   | n 129ms660u   | s             |
| Last | 79ms26 | 50us | Minimum    | 12n      | ns <b>960</b> us | Maximun   | n 128ms910u   | s             |
| Last | 63ms50 | 70us | Minimum    | 24n      | os840us          | Maximun   | 127ms290u     | 5             |

NO Passing Time: Last 62ms160us Minimum 22ms290us Maximum 123ms540us

Observe the states of the output signals 1 to 3 \*: They switch to "ON" or remain "OFF", depending on the size of the object. (\*)Your device may has only one output signal.)

| Genera | in Status III t | macon      |         |          |          |         |        |            |           |                         |      |             |            |                     |
|--------|-----------------|------------|---------|----------|----------|---------|--------|------------|-----------|-------------------------|------|-------------|------------|---------------------|
| State  | running         | Run        | 2       | Uptime   |          | 2h19mir | n10.8s | Last Sta   | rt Before | 2min22.0:               | Date | 10/25/21    | Time       | 10:30:34            |
| Output | 1 (Monitori     | ng 2): Sta | te 🚺 Ol | l Output | 2: State | ON      | Output | : 3: State | ON        | I/O 1 (Output 4): State | ON   | I/O 2 (Out; | out 5): St | ate <mark>ON</mark> |

# **Change Settings**

Switch to the Administrator Access Level: In the "Miscellaneous" menu, select entry "Switch to Administrator Access Level".

| NOPTRONIC AG - LVMC CMT A2 V2.108 - LV  | MC100/100M3 (Serial Number 38195)       |                          |                 |            |
|-----------------------------------------|-----------------------------------------|--------------------------|-----------------|------------|
| File Communication Automatic Test N     | liscellaneous Help                      |                          |                 |            |
| Configuration Status Analysis Statistic | Show Information about this LVMC        |                          | Ctrl-?          |            |
| Ethernet Configuration                  | Switch Language to German / Sprache auf | -                        |                 |            |
| IP Address 192.168.1.100 IP Netmask     | Switch to Administrator Access Level    |                          | Ctrl-A          |            |
| DHCP Enabled V HTTP Serve               | Set Administrator Password              |                          | er              |            |
|                                         | Change CMT Password                     |                          | -               |            |
| top the LVMC <sup>.</sup> Therefore u   | press button "Ston"                     |                          |                 |            |
|                                         |                                         | Stop Store Configuration | Discard Changes | Reboot LV  |
| hanges to the settings are              | now possible.                           |                          |                 | 51         |
| estart the LVMC by pressi               | ng button "Start"                       | Start                    | Discard Changes | Reboot LVM |
|                                         |                                         |                          |                 |            |

# **Configure Counting Channels**

The light curtain offers four configurable counting channels for the simultaneous detection of different objects: Use the gap suppression function to prevent multiple counts of translucent or complex shaped objects. Suppress the counting of unwanted small objects by specifying the minimum size, the minimum passing time, or the minimum area.

| Channel Configuration | 1      |                   |     |           |        |                      |     |                            |       |
|-----------------------|--------|-------------------|-----|-----------|--------|----------------------|-----|----------------------------|-------|
| Channel 1: Min. Size  | 1.0mm  | Min. Passing Time | Qus | Min. Area | Ous*mm | Gap Suppression Time | Ous | Min. Expected Passing Time | 0.0ms |
| Channel 2: Min. Size  | 2.0mm  | Min. Passing Time | Ous | Min. Area | Ous*mm | Gap Suppression Time | Ous | Min. Expected Passing Time | 0.0ms |
| Channel 3: Min. Size  | 5.0mm  | Min. Passing Time | Ous | Min. Area | Ous*mm | Gap Suppression Time | Ous | Min. Expected Passing Time | 0.0ms |
| Channel 4: Min. Size  | 10.0mm | Min. Passing Time | Ous | Min. Area | Ous*mm | Gap Suppression Time | Ous | Min. Expected Passing Time | 0.0ms |

Page 2

Interface A2, Release date: 13.12.2024

OPTRONIC AG SCHWEIZ Unteregger Strasse 53 CH-9403 Goldach Telefon: +41 (0)71 844 02 00 Fax: +41 (0)71 844 02 10 LVMC Getting Started A2 - 499.027.78

The use of the area offers great advantages. On the analysis page, you will find many values useful for parameterization, e.g. the minimum area of all captured objects.

| Configuration Status Ar | nalysis Statistics & Automatic Error Lo | og            |                       |               |                      |               |
|-------------------------|-----------------------------------------|---------------|-----------------------|---------------|----------------------|---------------|
| Captured Sensor Image   |                                         |               | Last Object           |               |                      |               |
|                         |                                         |               | Minimum Size          | 1.0mm Passing | Time 2.76ms          | Date 10/25/21 |
| -0.28 0.00 0.31 0       | 0.62 0.94 1.25 1.56 1                   | .87 2.18 2.50 | Maximum Size          | 2.5mm Area    | 4.67ms*mm            | Time 12:15:18 |
| 0.00 +                  |                                         |               | All Objects           |               |                      |               |
|                         |                                         |               | Object Count          | 2813          | Estimated Speed      | 3.2km/h       |
| 0.35 -                  |                                         |               | Lowest Uncovered Time | 0.66ms        | Lowest Minimum Size  | 0.4mm         |
| 0.70                    |                                         |               | Lowest Passing Time   | 2.01ms        | Lowest Maximum Size  | 1.6mm         |
| 0.70 -                  |                                         |               | Average Passing Time  | 2.80ms        | Average Maximum Size | 2.5mm         |
| 1.05 -                  |                                         |               | Highest Passing Time  | 5.61ms        | Highest Maximum Size | 5.1mm         |
|                         |                                         |               | Minimum Area          | 3.22ms*mm     | Average Area         | 4.92ms*mm     |
| 1.40 -                  |                                         |               | Maximum Area          | 11.50ms*mm    |                      |               |
|                         |                                         |               |                       |               |                      |               |

Each object is captured and analyzed in detail by the sensor in high resolution. It is displayed graphically on the analysis page.

#### Selection of the Object Detection Method

Select the object detection method that is best for you: In mode "separately", each channel works independently, just like in the LV..M light curtain, the predecessor of the LVMC. In mode "combined", an object is assigned to only one channel. The LVMC thus offers the possibility to classify objects, even self-learning in automatic mode.

| Sensor Configuration                 |                                                                                                    |
|--------------------------------------|----------------------------------------------------------------------------------------------------|
| Object Detection Method              | Each channel separately, when object is leaving the sensing area                                                                                |
| State 'Stopped' Notification: Method | Each channel separately, while object within sensing area<br>Each channel separately, when object is entering the sensing area                  |
| Sensing Area Static Coverage Size    | Each channel separately, when object is leaving the sensing area<br>All channels combined, manual mode, when object is leaving the sensing area |
| Channel Configuration                | All channels combined, automatic mode, when object is leaving the sensing area                                                                  |

#### Automatic Parameterization in Automatic Mode

Test the integrated automatic mode! The LVMC parameterizes itself independently by continuously analyzing the passing objects. The minimum areas and the gap suppression time of the channels are determined automatically. They are shown to you on the configuration page.

| -Automatic Mod   | le Config                                  | uration                                             |              |           |                             |                       |                  |               |               |              |             |        |        |               |              |
|------------------|--------------------------------------------|-----------------------------------------------------|--------------|-----------|-----------------------------|-----------------------|------------------|---------------|---------------|--------------|-------------|--------|--------|---------------|--------------|
| Starting Count   | 25                                         | Preset Values                                       |              | Quantity  | 100                         | Gap Suppressio        | oression 🗹 Time  |               |               | Ous Captured |             | ntity  | 0      | Average Area  | Ous*mm       |
| Bad Rate         | 1.0%                                       | Rolling                                             | $\checkmark$ | Quantity  | 1000                        | Self-Restart          | $\checkmark$     | Delay         |               | 10min        | Minimum Are | as     | Bus*mm | 999999.99s*mm | 99999,99s*mm |
| Channel Config   | uration                                    |                                                     |              |           |                             |                       |                  |               |               |              |             |        |        |               |              |
| Channel 1: Mini  | Channel 1: Minimum Size 1.0mm Minimum Area |                                                     |              |           |                             | ea                    | Ous*mn           | n Ga          | p Suppres     | sion Tim     | e           | Ous    |        |               |              |
| Channel 2: Mini  | Minimum Size 1.0mm Minimum Area            |                                                     |              | ea 2.8    | 5ms*mm Gap Suppression Time |                       |                  |               | e             | 180us        |             |        |        |               |              |
| Channel 3: Mini  | hannel 3: Minimum Size 1.0mm Mini          |                                                     | linimum Ar   | ea 6.6    | 6.68ms*mm                   |                       | Suppression Time |               | e             | 180us        | K           |        |        |               |              |
| Channel 4: Mini  | el 4: Minimum Size 1.0mm Minimum Area      |                                                     | ea 11.4      | āms*mn    | n Ga                        | p Su <sub>Pr</sub> is | sion Tim         | e             | 180us         |              |             |        |        |               |              |
| I/O Configuratio | on                                         |                                                     |              |           |                             |                       |                  |               |               |              |             |        |        |               |              |
| Output 1: Assign | ment                                       | Monitoring 2 (L                                     | VMC          | Operation | nal)                        |                       | Polarit          | y po          | sitive        |              |             |        |        |               |              |
| Output 2: Assign | ment                                       | Object Stuck                                        |              |           |                             | $\sim$                | Polarit          | y pos         | sitive $\sim$ |              |             |        |        |               |              |
| Output 3: Assign | ment /                                     | All Channels: Detection, Pulse-Coded, w/o Channel 1 |              |           | o Channel 1 $\sim$          | Polarit               | y pos            | sitive $\sim$ | Once          | Duration     | 10.0ms      | Offset | 0.0ms  |               |              |
| I/O 1: Assignmer | nt (                                       | Channel 1: Dete                                     | ction        |           |                             | ~                     | Polarit          | y pos         | sitive $\sim$ | Once         | Duration    | 10.0ms | Offset | 0.0ms         |              |
| I/O 2: Assignmer | nt /                                       | Automatic Mod                                       | le Res       | start     |                             | $\sim$                | Edge             | pos           | sitive $\sim$ |              |             |        |        |               |              |

On the status page you can follow the counter readings of the channels. Channel 2 counts objects with the correct size, channel 1 too small ones. Channels 3 and 4 count objects that are too large, or those of the correct size that have passed the sensing are too closely.

Interface A2, Release date: 13.12.2024

```
Page 3
```

LVMC Getting Started A2 - 499.027.78

OPTRONIC AG SCHWEIZ Unteregger Strasse 53 CH-9403 Goldach Telefon: +41 (0)71 844 02 00 Fax: +41 (0)71 844 02 10

| Channel Status            |       |       |      |         |    |                   |          |         |                   |         |          |  |
|---------------------------|-------|-------|------|---------|----|-------------------|----------|---------|-------------------|---------|----------|--|
| Channel 1: Detection Size | 0.5mm | Count | 4    | Covered | NO | Last Passing Time | 2ms190us | Minimum | 2ms <b>190</b> us | Maximum | 2ms190us |  |
| Channel 2: Detection Size | 0.5mm | Count | 1744 | red     | NO | Last Passing Time | 2ms550us | Minimum | 2ms70us           | Maximum | 3ms420us |  |
| Channel 3: Detection Size | 0.5mm | Count | 16   | Covered | NO | Last Passing Time | 3ms630us | Minimum | 3ms120us          | Maximum | 6ms150us |  |
| Channel 4: Detection Size | 0.5mm | Count | 1    | Covered | NO | Last Passing Time | 4ms110us | Minimum | 4ms110us          | Maximum | 4ms110us |  |

On the "Statistics & Automatic" page, a histogram gives you information about the measured object areas. In addition, statistical data is displayed.

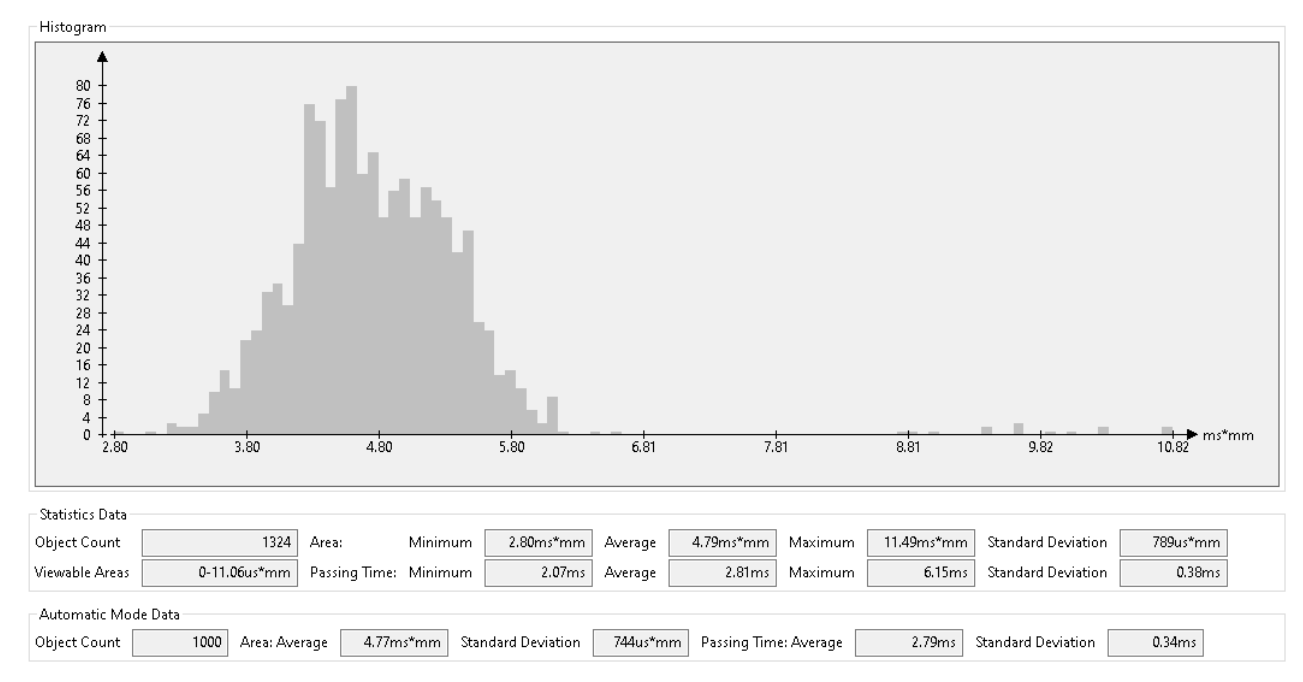

# Loading a Default Configuration

Four default configurations are available to choose from. Select entry "Restore Default Configuration" in menu "File". The easiest way to start is with the one that best suits your needs.

| Select Default Configuration to Restore | × |
|-----------------------------------------|---|
| Available Default Configurations        |   |
| Abort Restore                           |   |

# Using Tool-Tipps

Activate showing Tool-Tips in menu "Help". Hold the mouse pointer briefly on a display element: Explanations of how it works are displayed.

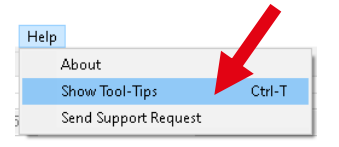

| General  | Status Info                                                 | rmation       |         |             |                       |                   |                        |      |             |       |          |               |  |  |
|----------|-------------------------------------------------------------|---------------|---------|-------------|-----------------------|-------------------|------------------------|------|-------------|-------|----------|---------------|--|--|
|          |                                                             |               |         |             |                       |                   |                        |      |             |       |          |               |  |  |
| State    | stopped                                                     | Run           | 2       | Uptime      | 2h38min53.7s          | Last Start Before |                        | Date | 10/25/21    | Time  | 10:50:17 |               |  |  |
| Output   | I (M Show                                                   | s if the LVMC | is runr | ning or sto | pped.                 |                   | II                     |      | 1           |       |          | 1             |  |  |
| Etherne  | Ethernet Sta<br>enters state 'running', if no error occurs. |               |         |             |                       |                   |                        |      |             |       |          |               |  |  |
| IP Addre | ss 192.                                                     | 168.200.216   | IP Net  | mask        | 255.255.255.0 IP Defa | ult Gateway 1     | 92.168.200.1 DNS Serve | r    | 192.168.200 | 1 NTP | Server   | 192.168.200.1 |  |  |

# Download the User Manual

You will find the latest user manual at: <u>https://www.optronic.ch/download/doc/sensors/Light\_Curtain\_LVMC\_User\_Manual.pdf</u>

#### Interface A2, Release date: 13.12.2024

Page 4

LVMC Getting Started A2 - 499.027.78

OPTRONIC AG SCHWEIZ Unteregger Strasse 53 CH-9403 Goldach Telefon: +41 (0)71 844 02 00 Fax: +41 (0)71 844 02 10